# Codian 장치의 콘솔 포트에 연결하려면 어떻게 해야 합니까?

### 목차

<u>소개</u> <u>Codian 장치의 콘솔 포트에 연결하려면 어떻게 해야 합니까?</u> 관련 정보

### 소개

이 문서는 Cisco TelePresence MCU 4203, Cisco TelePresence MCU MSE 8420, Cisco TelePresence IP VCR 2210, Cisco TelePresence VCR 8220, Cisco TelePresence GW 3241, Cisco Isdn MSE 8 MSE에 대해 다룹니다. 321, Cisco TelePresence IP GW 3510, Cisco TelePresence MCU 4505, Cisco TelePresence Supervisor MSE 8050, Cisco TelePresence MCU 8510 및 Cisco TelePresence Advanced Media Gateway 3610 제품.

#### Q: Codian 장치의 콘솔 포트에 연결하려면 어떻게 해야 합니까?

A. 콘솔 포트는 모든 Codian 유닛에서 동일한 방식으로 작동합니다. 다음 단계를 수행합니다.

- 1. 전원이 장치에 연결되어 있고 상태 LED가 녹색인지 확인합니다.
- 2. 제공된 RJ45-DB9 케이블을 사용하여 장치의 콘솔 포트를 PC의 직렬 포트에 연결합니다.
- 3. 하이퍼터미널과 같은 직렬 터미널 프로그램을 사용하여 장치에 연결합니다.
- 4. 터미널 소프트웨어를 다음 설정으로 설정합니다.전송 속도: 38400데이터 비트: 8패리티: none정지 비트: 1플로우 제어: none
- 5. Enter 키를 누르면 명령 프롬프트가 터미널에 나타납니다.

TelePresence 제품 설정에 대한 자세한 지침은 해당 시작 안내서를 참조하십시오.

**참고:** MCU 소프트웨어 버전 4.0에는 MCU에서 콘솔 포트를 사용하지 않도록 설정하는 기능이 도입 되었습니다. 자세한 내용은 온라인 도움말을 참조하십시오.

## 관련 정보

• <u>기술 지원 및 문서 - Cisco Systems</u>